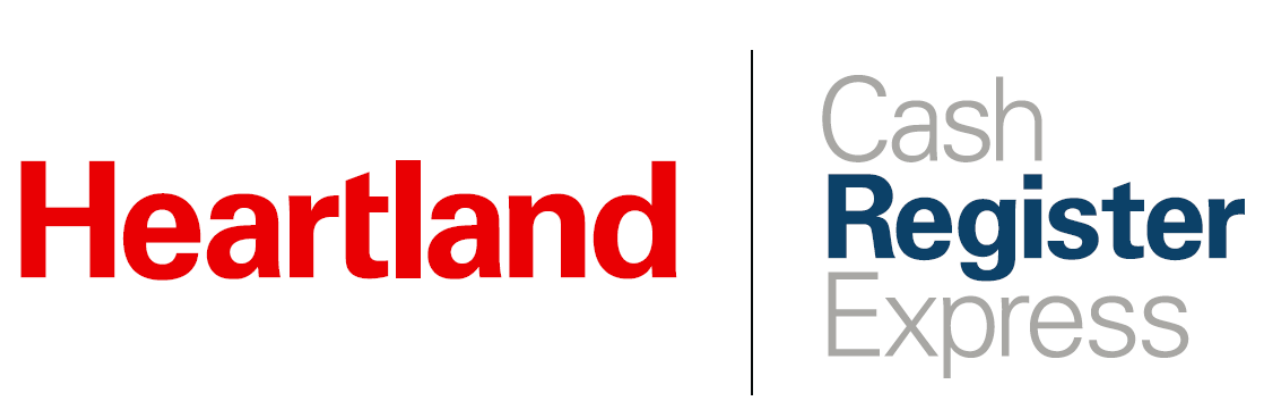

Lottery Setup & Report Guide

Rev 09/2020

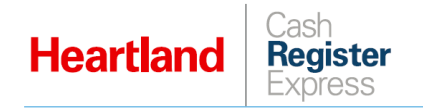

# Overview

As of version 13.1021, CRE allows you to create items/buttons for the sale and payout of lottery transactions, and to set limits on lottery payouts, both per transaction and per day. As well, so that merchants can easily track lottery transaction activity, we have added a Lottery section to the Detailed Daily Report and the Financial Summary report.

| LOTTERY | Wednesday Lotto   | Saturday Lotto  | Power Ball      |
|---------|-------------------|-----------------|-----------------|
|         | \$1 Ladybug Blitz | \$2 Scratch-Off | \$5 Scratch-Off |
|         | \$10 BigBux       | Instant Payouts | Lotto Payouts   |

If you have questions regarding this feature, please contact Cash Register Express Support at 888.319.0521 or <u>DAM@heartland.us</u>.

# Instructions

# **Configuring Limits**

- 1 Select Manager or Options and enter credentials if prompted.
- 2 Go to Setup | Setup Screen.

| 1<br>Cashier                                    | B<br>Cost Markup                   | C<br>Customer<br>Loyalty           | D<br>Price Levels                  |               |
|-------------------------------------------------|------------------------------------|------------------------------------|------------------------------------|---------------|
| 2<br>Invoice<br>Properties                      | E<br>Display Setup                 | F<br>General<br>Invoice Notes      | G<br>Setup Screen                  |               |
| 3<br>Tools                                      | H<br>E-commerce<br>Setup           | Tax Rates                          | J<br>fouch Screen<br>Configuration | E <u>x</u> it |
| 4<br>Setup                                      | K<br>Friendly<br>Printer Setup     | L<br>Barcode<br>Express            | M<br>Price Batches                 |               |
| 5<br>Administrative                             | N<br>Self Service<br>Configuration | O<br>Virtual Pole<br>Configuration |                                    |               |
| Heartland Capital Powered by lendio Apply Now > |                                    |                                    |                                    |               |

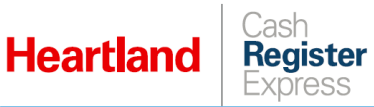

- 3 Select the **Company Info** tab and then the **Lotto** subtab.
- 4 Enter appropriate values as described:
  - Upper limit for winning payouts: Enter the per-transaction maximum payout here.
  - Daily limit for winning payouts: Enter the per-day maximum payout here.
  - **Commission percentage on sales:** Enter the percentage collected by the store, based on lottery sales.
  - Commission percentage on payouts: Enter the percentage collected by the store, based on lottery payouts.

| Payment Processing       | Quick Invoicing &  | Alerts        | Quick-Add |      | Receipt | Reports     |
|--------------------------|--------------------|---------------|-----------|------|---------|-------------|
| Restaurant Features      | Station Speci      | fics          | System Ac | cess | Т       | ouch Screen |
| nformation Customization | Lotto              |               |           |      |         |             |
| Options                  |                    |               |           |      |         |             |
| Upper limit for wir      | ning payouts:      | <b>\$</b> 200 | .0        |      |         |             |
| Daily limit for winr     | ing payouts:       | \$ 1000       | 0         |      |         |             |
|                          |                    | •             |           |      |         |             |
|                          |                    |               | _         |      |         |             |
| Commission perc          | entage on sales:   | 3             | .0 %      |      |         |             |
| Commission perce         | entage on payouts: | 5             | .0 %      |      |         |             |
|                          |                    |               |           |      |         |             |
|                          |                    |               |           |      |         |             |
|                          |                    |               |           |      |         |             |
|                          |                    |               |           |      |         |             |
|                          |                    |               |           |      |         |             |
|                          |                    |               |           |      |         |             |
|                          |                    |               |           |      |         |             |
|                          |                    |               |           |      |         |             |
| Seele                    |                    | Undet         |           |      |         | Twit        |
|                          |                    | UDUAL         |           |      |         |             |

5 Select **Update** to save your changes.

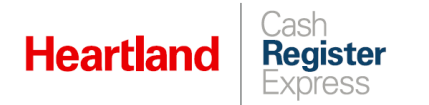

# Configuring Items

#### **Create 'Lottery' Department**

- 1 Select **Manager** or **Options** and enter credentials if prompted.
- 2 Go to Administrative | Department Maintenance.

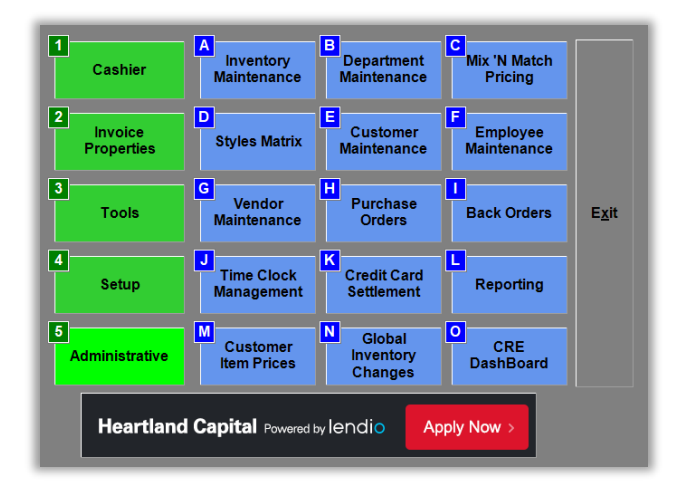

- 3 Select Add Department and enter LOTTERY in the following fields:
  - Department ID
  - Department Description

| 🛃 Department Maintenance          |                                   |                                 | ×                        |
|-----------------------------------|-----------------------------------|---------------------------------|--------------------------|
| Info                              |                                   |                                 |                          |
| General Information for Departme  | nt                                |                                 | Keyboard                 |
| Category for this NONE - NONE ~   | Regular                           |                                 |                          |
| Department ID LOTTERY             | ⊖ <u>R</u> ental                  |                                 |                          |
| Department LOTTERY                | ⊖ <u>E</u> mployee                |                                 |                          |
|                                   |                                   |                                 |                          |
| Options Receipt Notes             |                                   |                                 |                          |
| Print Department Notes on Receipt | Square Footage                    | 0                               |                          |
| Require Permission for Sale       |                                   |                                 | _                        |
|                                   | Item Cost                         | 0                               |                          |
| Require Serial #/ Reference Entry | Percentage                        |                                 |                          |
| □ Bar Tax Inclusive               |                                   |                                 |                          |
| □ Include In Scale Export         |                                   |                                 |                          |
|                                   |                                   |                                 |                          |
|                                   | <u>Save</u> Sa <u>v</u> e Changes | <u>C</u> ategory<br>Maintenance | Export Items to<br>Scale |
| Previous Lookup Next              | <u>H</u> elp <u>D</u> uplicate    | De <u>l</u> ete                 | <u>C</u> ancel           |

4 Designate the department as **Regular** and select **Save**.

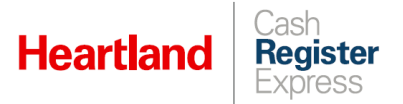

#### Create 'Lottery' Inventory Items

- 1 Select **Manager** or **Options** and enter credentials if prompted.
- 2 Go to Administrative | Inventory Maintenance.

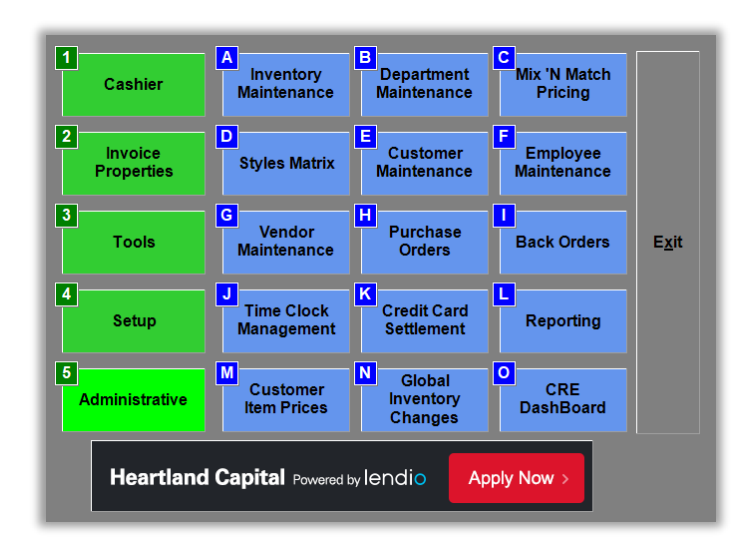

- 3 Select Add Item and, at the prompt, select as indicated:
  - For lottery SALE items, select Pay In.
  - For lottery **PAYOUT** items, select **Pay Out**.

| Select ItemType       |                           |                        |                 |                |  |
|-----------------------|---------------------------|------------------------|-----------------|----------------|--|
| <u>S</u> tandard Item | <u>C</u> hoice Item       | <u>M</u> odifier Group | Cou <u>p</u> on | <u>P</u> ay In |  |
| Pay <u>O</u> ut       | y <u>Q</u> ut <u>K</u> it |                        |                 |                |  |
|                       |                           |                        |                 |                |  |
|                       |                           |                        |                 |                |  |
|                       | Cancel Select             |                        |                 |                |  |

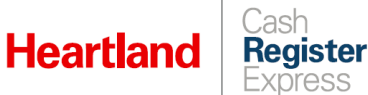

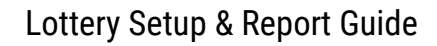

4 Enter item details as indicated:

| Inventory Maint             | tenance              |                       |                     |                  |                 |  |
|-----------------------------|----------------------|-----------------------|---------------------|------------------|-----------------|--|
| Enter info                  | rmation for the iter | n and touch 'Sa       | ve'                 | Print Lab        | els Keyboard    |  |
| Department<br>for this Item | LOTTERY              | ✓ Avg Cost            | \$0.00              |                  |                 |  |
| ltem Number                 | \$5 Scratch-Off      | Price You             | \$5.00              |                  |                 |  |
| Description                 | \$5 Scratch-Off      | Charge                |                     |                  |                 |  |
| 2nd<br>Description          |                      |                       |                     |                  |                 |  |
| Optional Info Ordering Info |                      |                       |                     |                  |                 |  |
| Options Onli                | ine Attributes       |                       |                     |                  |                 |  |
| Lotto Type                  |                      | Alternate SKUs        |                     |                  |                 |  |
| Instant                     | ⊖ Lotto              |                       |                     |                  |                 |  |
| Location                    |                      |                       |                     |                  |                 |  |
| <u>U</u> nit Size           | ⊡ Ch                 | eck ID Before Selling | Disable th          | is Item 🛛 Spe    | cial Permission |  |
|                             | Ch                   | eck ID #2 Before Sel  | ling 🛛 🗆 Prompt Q   | uantity 🗌 Hide   | e from TS       |  |
|                             | ⊡ Co                 | ount This Item        | Prompt P            | rice             |                 |  |
|                             |                      |                       | Print on R          | eceipt           |                 |  |
|                             |                      |                       |                     |                  |                 |  |
|                             |                      |                       |                     |                  |                 |  |
| Search by Ite               | m Number             | Profit% 0 %           | Retail Discount 0 % | Gross M          | argin 0%        |  |
| 4                           |                      | S <u>a</u> ve         | Sa <u>v</u> e       | <u>T</u> ransfer | Instant PO      |  |
| Previous                    | Look<br>up Next      | 🕐 <u>H</u> elp        | <u>D</u> uplicate   | Delete           | <u>C</u> ancel  |  |

- Select LOTTERY for **Department for this Item**.
- Enter appropriate descriptors for Item Number and Description.
- Select Lotto Type.
  - **Instant** indicates a scratch-off ticket eligible for immediate payout.
  - Lotto indicates a ticket eligible for payout after an upcoming drawing.
- If required, check box(es) for **Check ID**.
- If the item has a set price, enter it in the **Price You Charge** box.
- If the item price depends on the customer's preference (for example, a customer wishes to buy \$10 in PowerBall tickets), leave the price at zero and check the **Prompt Price** box.
- 5 Select Save.
- 6 Repeat these steps as needed until you have created all desired lottery items.

Please note that the example described above was for the **SALE** of a lottery ticket. When creating lottery **PAYOUT** items, any set price must be negative. That said, in most cases, we recommend using the **Prompt Price** option for payouts.

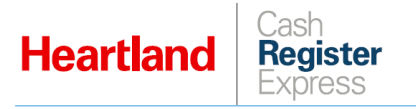

# Conducting Lottery Transactions

### Selling Lottery Tickets

1 From the Invoice screen, add desired lottery ticket items to invoice.

| LOTTERY | Wednesday Lotto   | Saturday Lotto  | Power Ball      |
|---------|-------------------|-----------------|-----------------|
|         | \$1 Ladybug Blitz | \$2 Scratch-Off | \$5 Scratch-Off |
|         | \$10 BigBux       | Instant Payouts | Lotto Payouts   |

2 If an item requires you to check ID, CRE will prompt you to enter the customer's birthday and ID expiration date.

| Select Birthday | TYPE BIRTHDAY |        |    |             |  |
|-----------------|---------------|--------|----|-------------|--|
| 0               | 1             | 2      | 3  | 4           |  |
| 5               | 6             | 7      | 8  | 9           |  |
| /               |               | CANCEL | Sk | <u>(</u> IP |  |

3 Likewise, if you have enabled **Prompt Price** for an item, CRE will prompt you for a price.

| Enter price<br>Power Ball |                               |          |  |  |  |
|---------------------------|-------------------------------|----------|--|--|--|
| <u>7</u>                  | <u>8</u>                      | <u>9</u> |  |  |  |
| <u>4</u>                  | <u>5</u>                      | <u>6</u> |  |  |  |
| <u>1</u>                  | <u>2</u>                      | <u>3</u> |  |  |  |
|                           | <u>0</u>                      | +/-      |  |  |  |
| <u>C</u> lea              | <u>C</u> lear C <u>a</u> ncel |          |  |  |  |
| <u>О</u> К                |                               |          |  |  |  |

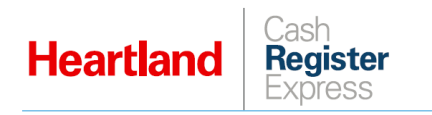

4 Once you have added all items to the invoice, select **PAY** and then select the desired tender.

| Cash Register Expre<br>Eile Iools Inypice | ss Station: 01 Cashier: 100101 9/24/2020 01:00 F<br>Help | м        |                         |                          |             |                  |                 | - a >           |
|-------------------------------------------|----------------------------------------------------------|----------|-------------------------|--------------------------|-------------|------------------|-----------------|-----------------|
| Scan Barco                                | ode Now                                                  | Quantity |                         | 9                        | Sub Total   |                  |                 | \$18.00         |
|                                           |                                                          | 1        |                         | <u>S</u> earch           | Тах         |                  |                 | \$0.00          |
| #                                         | Item Info<br>Saturday Lotto @ \$2.00                     |          | Quantity                | Price                    | Grand Total |                  |                 | \$18.00         |
| 1                                         | Saturday Lotto<br>\$1 Ladybug Blitz @ \$1.00             |          | 1.0                     | \$2.00                   | LOTTERY     | Wadnesday Latto  | Cabuday Lette   | Power Ball      |
| 3                                         | \$1 Ladybug Blitz<br>\$10 BigBux @ \$10.00               |          | 1.0                     | \$10.00                  | LOTTERT     | Wednesday Lotto  | Saturday Collo  | Power Bai       |
| 4                                         | Power Ball @ \$5.00<br>Power Ball                        |          | 1.0                     | \$5.00                   | LIQUOR      | \$1 Ladybug Bitz | \$2 Soratch-Off | \$5 Scratch-Off |
|                                           |                                                          |          |                         |                          | BEER        | \$10 BigBux      | Instant Payouts | Lotto Payouts   |
|                                           |                                                          |          |                         |                          | WINE        |                  |                 |                 |
|                                           |                                                          |          |                         |                          | NON ALCOHOL |                  |                 |                 |
|                                           |                                                          |          |                         | \$                       | товассо     |                  |                 |                 |
| <b>DELETE</b>                             | DISCOUNT<br>Ctrl + L                                     | 5        | QUAN<br>CHAN <u>G</u> E | PRICE<br>CH <u>A</u> NGE | ·           | •                | •               | - 🛄<br>Doge     |
| DELETE                                    |                                                          |          |                         |                          | 4           |                  | =               | PAY             |
|                                           |                                                          |          |                         |                          | Cash        | Check            | Credit          |                 |
| Recall<br>Invoice                         |                                                          |          |                         |                          |             |                  |                 |                 |

#### **Paying Out Lottery Winnings**

- 5 From the Invoice screen, add desired lottery ticket items to invoice.
- 6 If **Prompt Price** is enabled for an item, CRE will prompt you for a price.

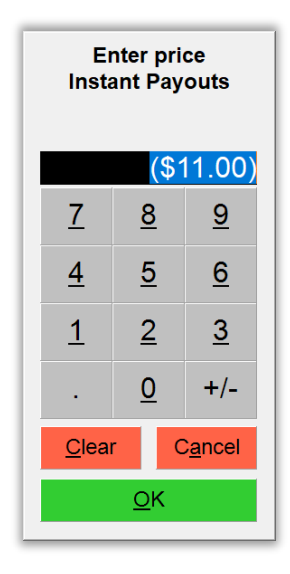

- CRE will only accept negative values for payouts.
- Use the +/- button to toggle from positive to negative.
- If you attempt to enter a positive value, CRE will display a message to that effect.

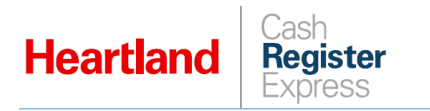

7 Once you have added all items to the invoice, select PAY and then select the desired tender.

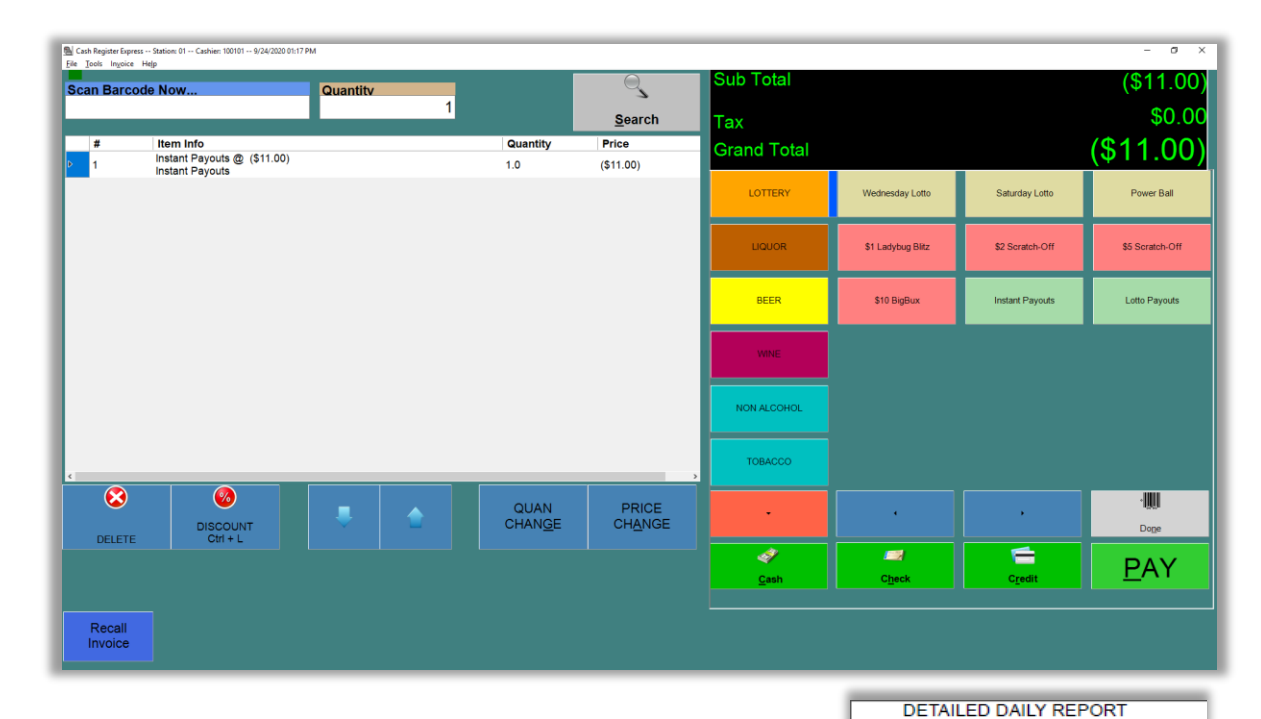

## Reporting

CRE includes lottery transaction activity in both the Financial Summary Report and the Detailed Daily Report.

Here are examples of how the data is reflected in both reports:

| Corner Liquor                 | FINANCIAL              | REPORT P           | rint Date: 9 | /24/2020 | ) 11:40:12 AM |
|-------------------------------|------------------------|--------------------|--------------|----------|---------------|
| Store: 1001                   | Totals for period: 9/2 | 4/2020 - 9/25/2020 |              |          |               |
| DESCRIPTION AVG \$            | QTY AMOUNT             | DESCRIPTION        | AVG \$       | QTY      | AMOUNT        |
| Sales Totals                  | (                      | Lotto Sales Brea   | akdown       |          |               |
|                               |                        | Lotto Sales        |              |          | \$30.00       |
| Net Sales                     | \$147.63               | Instant Sales      |              |          | \$5.00        |
| Net Tax1                      | \$10.33                | Gross Lotto Sales  |              |          | \$35.00       |
| Net Tax2                      | \$0.00                 | Sales Commission   |              |          | \$1.05        |
| Net lax3                      | \$0.00                 | Instant Payout     | •            |          | (\$11.00)     |
| Net lax 4                     | \$0.00                 | Total Payout       |              |          | (\$11.00)     |
| Net Tax 5                     | 50.00                  | Payout Commission  |              |          | (\$0.55)      |
| INEL TAX 6                    | φ <b>0.</b> 00         | Net Lotto          |              |          | ş∠4.00        |
| Grand Total                   | \$157.96               | Coupons Redeeme    | h            |          | <b>)</b>      |
|                               | ¢10/100                | NONE               |              |          |               |
| Gift Cards Sold               | \$0.00                 |                    |              |          |               |
| Liability Sold                | \$24.00                |                    |              |          |               |
| Store Credits Issued          | \$0.00                 | Sales Breakdo      | own          |          |               |
|                               |                        |                    |              |          |               |
| Grand Total + Gift Cards/Tips | \$181.96               | Cat: NONE          |              |          |               |
| Discount For GC               | 50.00                  | Dante LIQUIOD      |              |          |               |
|                               | \$181.90               | ABSOLUT CITRO      | \$24 99      | 1        | \$24.99       |
| Total Payouts                 | \$0.00                 | ABSOLUT MANDR      | \$24 99      | 1        | \$24.99       |
| Total Dickups                 | \$0.00                 | ABOOL IT DEDDA     | 27/00        | - 1      | \$24.55       |
|                               |                        |                    |              |          |               |

| Corner Liquor<br>POS for your Liquor Store                                                                                                    |                                                                                 |  |  |  |
|----------------------------------------------------------------------------------------------------|---------------------------------------------------------------------------------|--|--|--|
| SALES TOTAL                                                                                                    | s                                                                               |  |  |  |
| Net Sales<br>Net Tax1<br>Net Tax2<br>Net Tax3<br>Net Tax 4<br>Net Tax 5<br>Net Tax 6                                                              | \$147.63<br>\$10.33<br>\$0.00<br>\$0.00<br>\$0.00<br>\$0.00<br>\$0.00<br>\$0.00 |  |  |  |
| Grand Total Sales                                                                                                    | \$157.96                                                                        |  |  |  |
| Net Taxed Sales<br>Net Non-Taxed Sales<br>Net Tax Exempt Sales<br>Liability Sold                                                                  | \$147.63<br>\$0.00<br>\$0.00<br>\$24.00                                         |  |  |  |
| Grand T + GC/SC/Tips                                                                                                    | \$181.96                                                                        |  |  |  |
| Grand T + GC/SC/Tips<br>- DISC for GC                                                                                                    | \$181.96                                                                        |  |  |  |
| Lotto Sales                                                                                                    |                                                                                 |  |  |  |
| Lotto Sales<br>Instant Sales<br>Gross Lotto Sales<br>Sales Commission<br>Instant Payout<br>Gross Instant Payout<br>Payout Commission<br>Net Lotto | \$30.00<br>\$5.00<br>\$1.05<br>(\$11.00)<br>. (\$11.00)<br>(\$0.55)<br>\$24.00  |  |  |  |

9/24/2020 - 9/25/2020 Printed: 9/24/2020 11:21:43 AM

Cashier: ALL

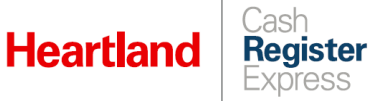

# Considerations

- Merchants must ensure that they follow local and state regulations when setting eligible payment types for lottery purchases.
- Lottery sales are final.
- You cannot apply discounts or coupons to lottery invoices, nor can you void such invoices.
- Lottery sales are not taxed.
- Invoices cannot contain both lotto and non-lotto items. This means:
  - If you attempt to add lotto items to an existing invoice with non-lotto items present, CRE will display this message:

| Invalid Itend<br>You Cannot add Iotto items<br>in this invoice. |
|-----------------------------------------------------------------|
| <u>о</u> к                                                      |

• Conversely, if you attempt to add non-lotto items to an existing invoice with lotto items present, CRE will display this message:

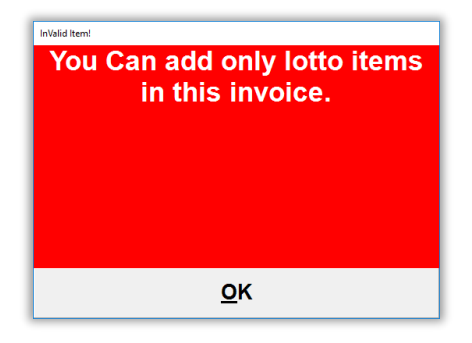